## -

## TeamViewer – Configurar acceso permanente

¿Desea poder acceder permanentemente a un ordenador remoto? Le enseñaremos cómo hacerlo en solo 3 pasos.

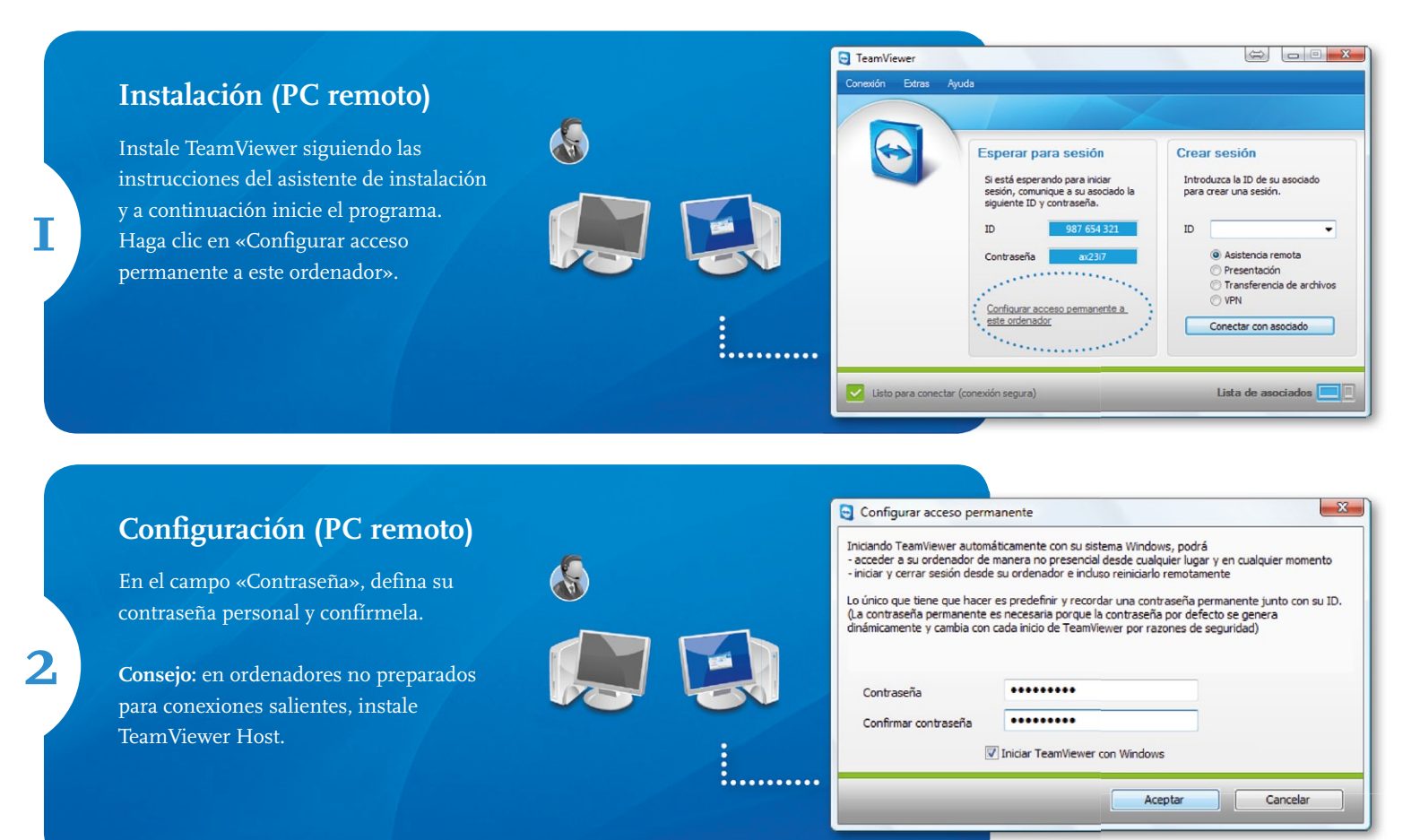

## Establecimiento de la conexión

Para establecer la conexión, introduzca la ID (ver paso I) en el campo «ID». Haga clic en «Conectar con asociado» e introduzca la contraseña predefinida en el siguiente cuadro de diálogo (ver paso 2).

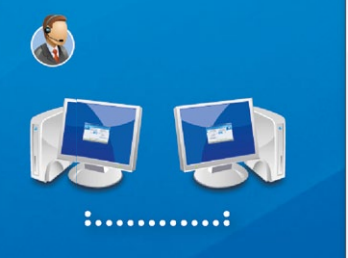

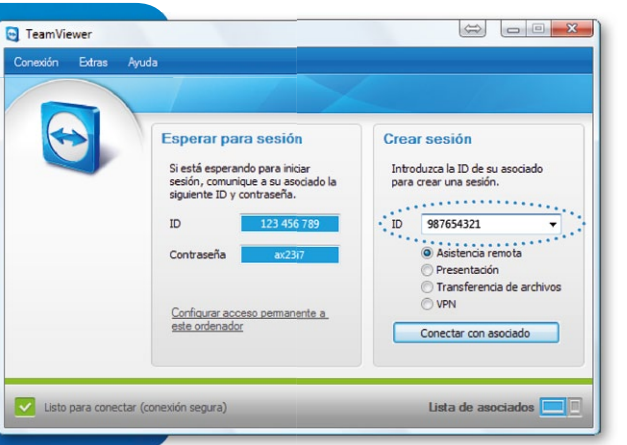

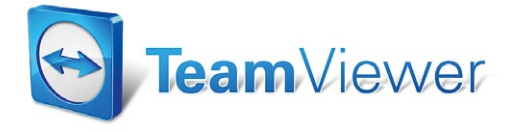